## Jak získat úplný výpis z evidence skutečných majitelů:

- 1) ve webovém prohlížeči si otevřete stránku https://esm.justice.cz/
- 2) kliknete na pole "přihlásit se"

| hlo by vás zajímat:                                                                                 |                                                                 |                                |                                |
|----------------------------------------------------------------------------------------------------|-----------------------------------------------------------------|--------------------------------|--------------------------------|
| <u>do je skutečný majitel?</u>                                                                      |                                                                 |                                |                                |
| do je přímý a kdo nepřímý skutečný majitel                                                          |                                                                 |                                |                                |
| ak zapsat skutečného majitele?                                                                      |                                                                 |                                |                                |
| řípadech, kdy automatický průpis proběhl pot<br>taktujte, prosím, technickou podporu ( <u>issm@</u> | uze jednou, ale posléze nedošlo<br><u>msp.justice.cz</u> ).     | o k aktualizaci v návaznosti n | a změnu ve veřejném rejstříku, |
| e se o evidenci skutečných majitelů dozvíte v                                                       | často kladených otázkách <u>zde</u>                             |                                |                                |
| aktujte, prosím, technickou podporu ( <u>issm@</u><br>se o evidenci skutečných majitelů dozvíte v   | <u>msp.justice.cz</u> ).<br>často kladených otázkách <u>zde</u> |                                |                                |

 stránka vás přesměruje na výběr přihlášení – nejoptimálnější je přihlásit se přes datovou schránku

## POMOCÍ POSKYTOVATELŮ IDENTITNÍCH SLUŽEB

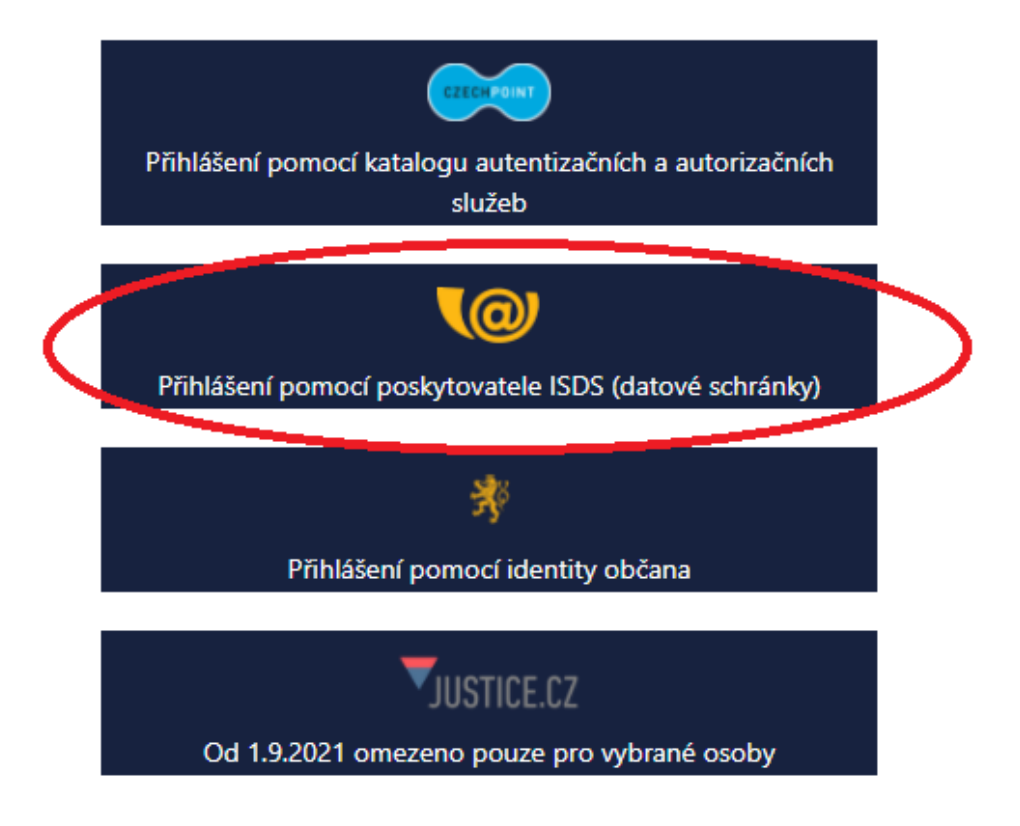

4) následně zvolíte typ přihlášení do vaší datové schránky (nejčastěji bývá "jménem a heslem")

| PŘIHLÁŠENÍ<br>IDENTITOU OBČANA                                                                       | PŘIHLÁŠENÍ<br>JMÉNEM A HESLEM                                                            | PŘIHLÁŠENÍ<br>MOBILNÍM KLÍČEM                                                                                                    | DALŠÍ ZPŮSOBY<br>PŘIHLÁŠENÍ                                                                                                    |
|----------------------------------------------------------------------------------------------------|------------------------------------------------------------------------------------------|----------------------------------------------------------------------------------------------------|----------------------------------------------------------------------------------------------------|
| Informační<br>schránek Vá<br>pro aplikaci<br>Justiční aut<br>autorizační<br>Správce:<br>Ministerstve | systém datových<br>is přihlášením ověří<br>:<br>entizační a<br>služba<br>o spravedlnosti | Vyplňte své uživatelské jm<br>přihlaste se. Systém ověří<br>oprávnění k přístupu do da<br>případě kladného výsledku<br>souhlasem, přihlášení do z<br>informačního systému. V<br>bude Váš požadavek odmí<br>přístupových údajů nezpůs<br>automatické doručení dato<br>Vaší datové schránce. | néno a heslo a<br>, zda máte<br>atové schránky. V<br>u umožní, s Vaším<br>zvoleného<br>opačném případě<br>tnut. Zadáním<br>sobíte<br>ových zpráv ve |
| Uživatelské jmér<br>                                                                                 | 10                                                                                       |                                                                                                    |                                                                                                    |
| Heslo                                                                                                |                                                                                          |                                                                                                    |                                                                                                    |
| PŘIHLÁSIT SE                                                                                         |                                                                                          |                                                                                                    |                                                                                                    |

5) po přihlášení budete vyzvání k souhlasu s předáním informací, kde je třeba vybrat "ANO"

| SOUHLAS S PŘEDÁNÍM INFORMACÍ                                                                                                 |
|----------------------------------------------------------------------------------------------------|
|                                                                                                    |
| Souhlasím s předáním informace o datové schránce a uživateli.                                                                |
| Pro potřeby subjektu: <i>Ministerstvo spravedlnosti</i> , a jeho aplikace: <i>Justiční autentizační a autorizační služba</i> |
| ZOBRAZIT DETAILY 🗸                                                                                                    |
| NE ANO                                                                                                    |

6) Po potvrzení "Souhlasu s předáním informací" budete přesměrování zpět na hlavní stránku <u>Evidence skutečných majitelů</u>, kde v poli vyhledávání bude předvyplněno vaše IČO

| ledávání v evidenci skutečných majitelů: |                       |
|------------------------------------------|-----------------------|
| 00599701                                 | Hledat                |
|                                          | o rozšířené vyhledáva |

- Po kliknutí na "Hledat" prohlížeč zobrazí vaši organizaci s jeho zapsaným skutečným majitelem, kdy pod těmito údaji máte následující možnosti výběru:
  a) Výpis platných
  - b) Úplný výpis
  - c) Částečný výpis platných údajů

Po potřeby Fondu Vysočiny je nutné vybrat "<u>Úplný výpis</u>", který si můžete stáhnout.

Tento dokument je elektronicky podepsán příslušným krajským soudem.

Tento výpis z veřejných rejstříků elektronicky podepsal "ČR - Krajský soud v Brně" dne 24.9.2021 v 08:43:11. EPVid:lvFjGhhgH5TxWxT/DXsh8A Úplný výpis z evidence skutečných majitelů vedené Krajským soudem v Brně oddíl C, vložka 32355

Elektronický podepsaný výpis prostřednictvím internetové aplikace získáte bezplatně.

8) V případě, že subjekt nemá datovou schránku, je nutné písemně zažádat o "úplný výpis" příslušný krajský soud. Poskytnutí výpisu bývá zpoplatněno uhrazením 70 Kč kolku.